## <u>ANPIC 安否報告の方法</u>

## 安否報告の方法は3種類あります

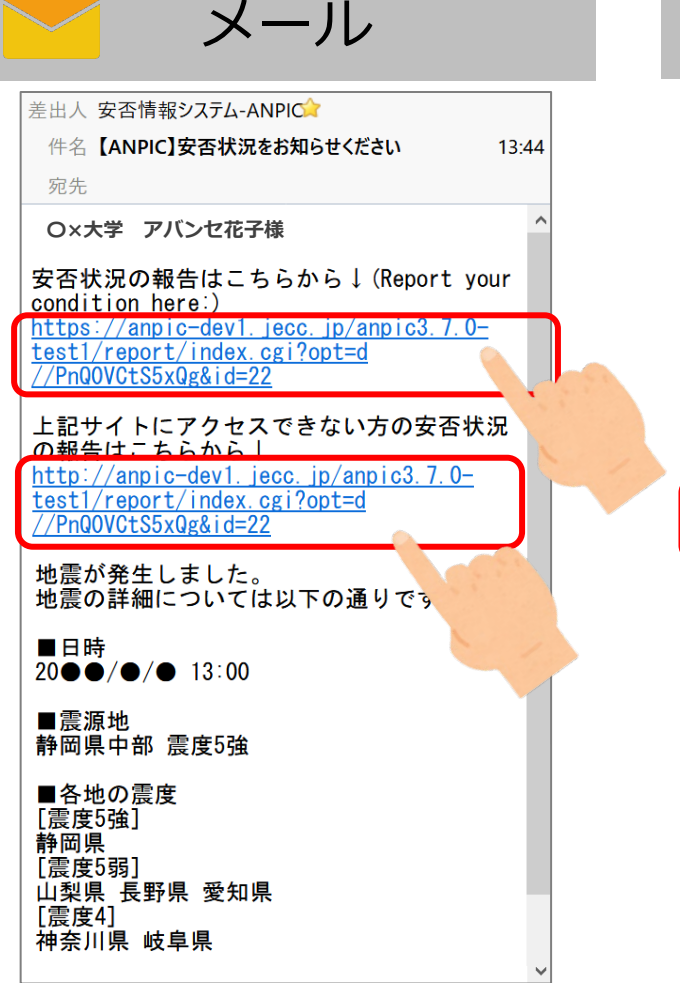

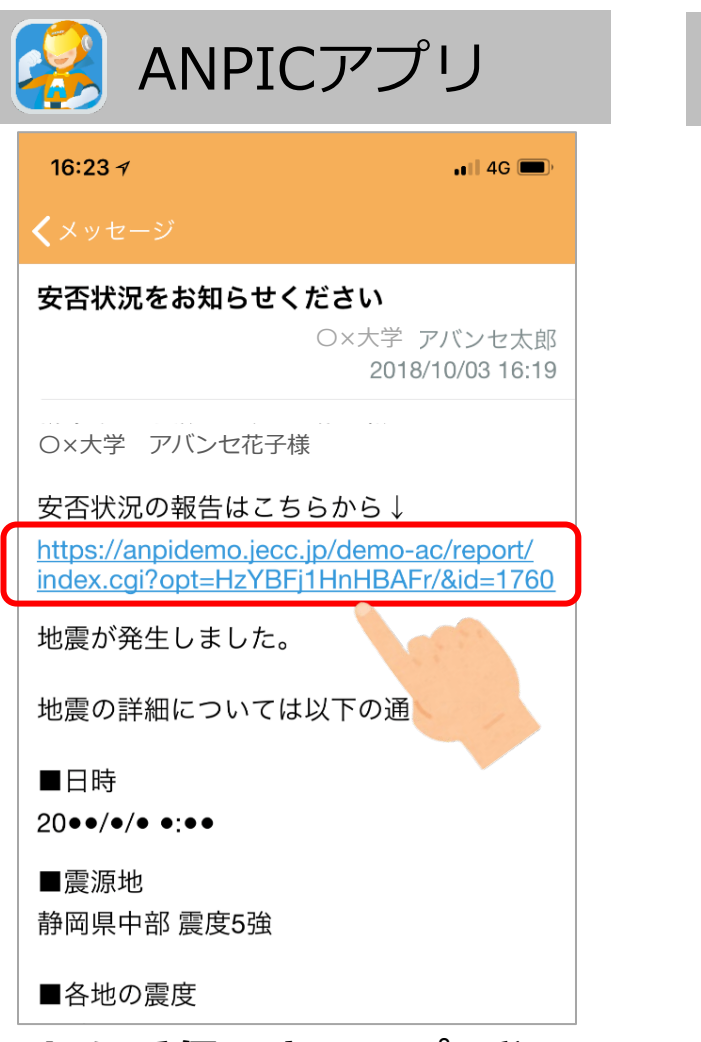

<u> 弘前大学 ANPICサイト</u>

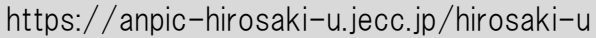

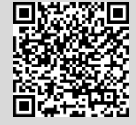

ログインID:[学生]学籍番号 [役員、教員及び職員]職員番号 初期パスワード:初期登録サイトで登録したパスワード

| INE     | LINE                                                                                                    |                                           |
|---------|----------------------------------------------------------------------------------------------------|-------------------------------------------|
| SIMなし   | 중 10:39                                                                                                    | ¥ 98% 📖                                   |
| <       | S ANPIC                                                                                                    | $ ightarrow \sim$                         |
|         | 安否の報告を行ってください。                                                                                                    |                                           |
|         | 地震が発生しました。<br>地震の詳細については以下の通<br>りです。                                                                                                    |                                           |
|         | ■日時<br>20●●/●/● 13:00                                                                                                    |                                           |
|         | <ul> <li>■震源地</li> <li>静岡県中部 震度5強</li> <li>●各地の震度</li> <li>[震度5強]</li> <li>静岡県</li> <li>[震度5弱]</li> <li>山梨県長野県愛知県</li> <li>[震度4]</li> <li>神奈川県岐阜県</li> <li>[震度3]</li> <li>東京都 富山県</li> </ul> | 10:38                                     |
|         | <b>主</b> 安否報告表                                                                                                    | をする                                       |
| <br>+ ( | 🙂 メッセージを入力                                                                                                    | A. C. C. C. C. C. C. C. C. C. C. C. C. C. |

メールは最大3アドレスから受信でき、アプリやLINEと併用できますが、 アプリとLINEの併用はできません。 災害時を考慮し<u>メールとアプリ</u>または<u>メールとLINE</u>で受信設定してください

★安否報告は過去のメールやLINE,アプリ,Webサイトからでもいつでも報告ができます★

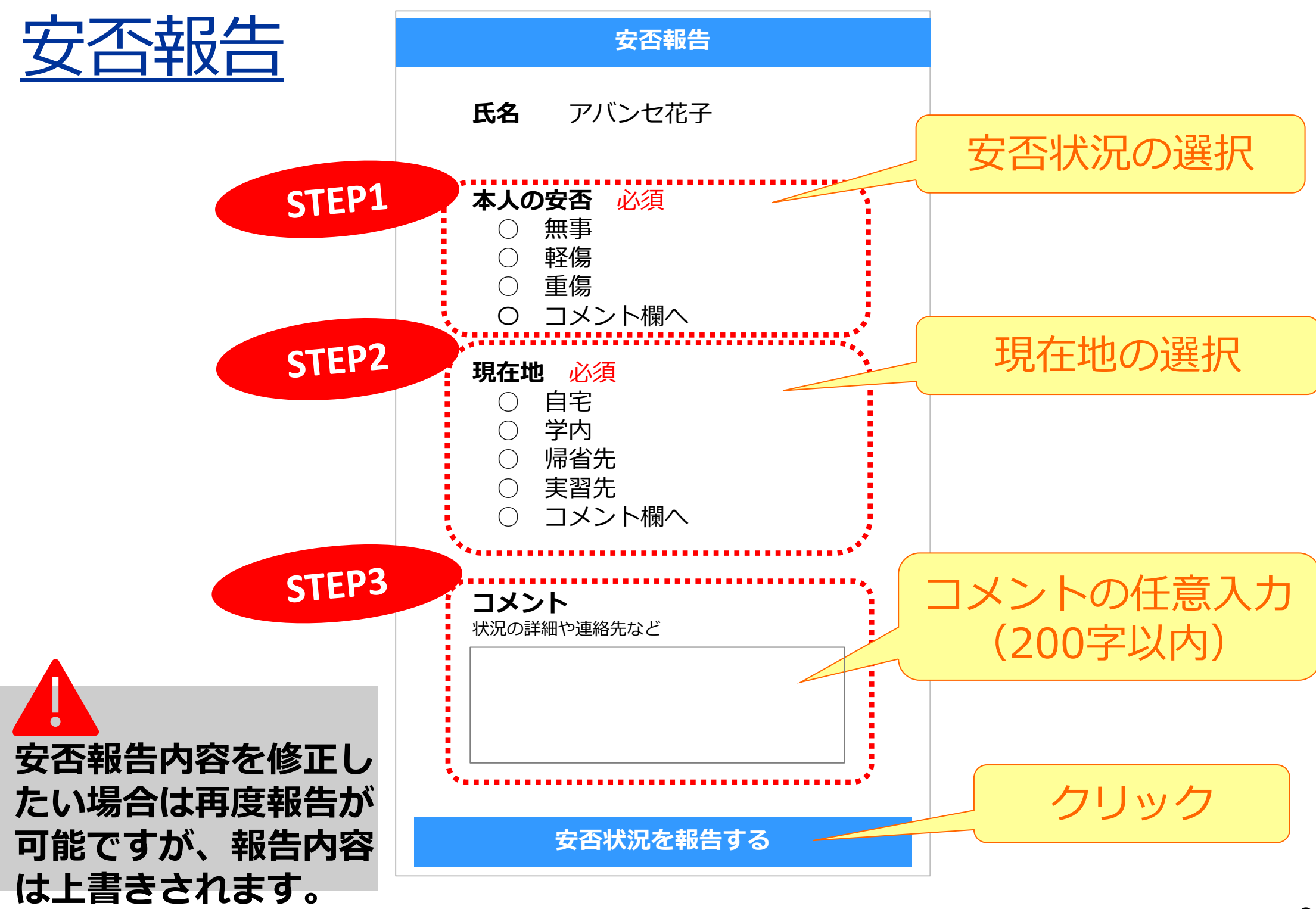